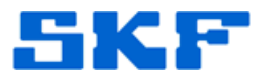

# Knowledge Base Article

Product Group: IMx Product: IMx Version: 0.972

## Abstract

This article provides brief instructions on how to download and install firmware v0.972 for the SKF Multilog IMx system.

### Overview

The SKF Multilog IMx firmware installation must be performed on the PC hosting the IMx Service.

#### **Download Instructions**

- 1. Save the **download file** onto the PC desktop or Temp folder.
- 2. Unzip or extract the **IMx-0.972.pkg** file from the download file.

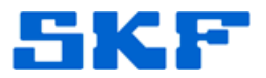

#### Installation Instructions

SKF @ptitude Analyst:

- 1. Launch SKF @ptitude Analyst.
- Import the IMx-0.972.pkg file by clicking the File → Import → Firmware menu items. [Figure 1]

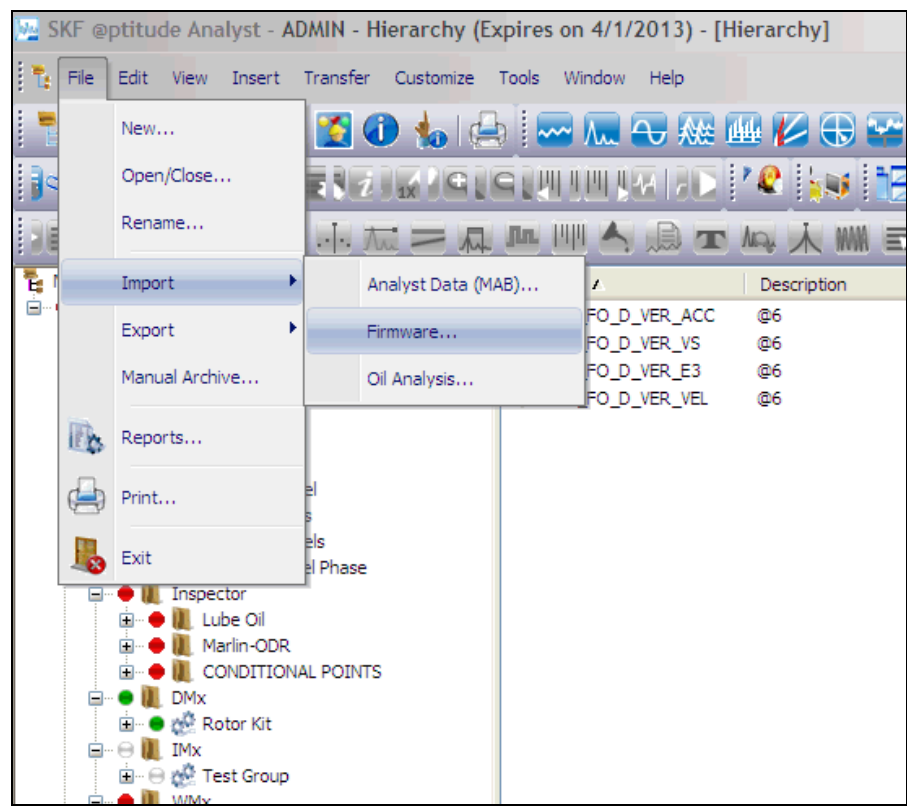

Figure 1. Importing firmware file

3. From the Firmware Manager dialog window, click **[Browse]** and locate the **IMx-0.972.pkg** file, then click **[Open]**. Replace the existing firmware file by clicking **[Yes]** when prompted. [Figure 2]

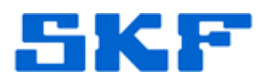

|                                                                                       |                             | ezi pi                                     |                              |                                       |         | 1S             |   |
|---------------------------------------------------------------------------------------|-----------------------------|--------------------------------------------|------------------------------|---------------------------------------|---------|----------------|---|
| poort<br>nce<br>boseness<br>gle Channel<br>gle Channels<br>se Channels<br>se Channels | Firmware:<br>Device Version | n Published                                |                              |                                       |         |                |   |
| tor<br>e Oli<br>Hin-OOR<br>NDITIONAL POINTS<br>tor Kit<br>et Group<br>tor Kit         | Browse) Delete              | Open<br>Look in:<br>My Recent<br>Documents | Firmware                     | 9                                     | O 🕸 🕫 🛄 | -              |   |
| ndle 1<br>ndle 2<br>• D 11 (Groover)                                                  | 🗖 default 🔶 🌶 Mi            | My Documents                               |                              |                                       |         |                | × |
|                                                                                       |                             | My Network                                 | File name:<br>Files of type: | IMx-0.970.pkg<br>IMX Firmware (*,pkg) | ×<br>×  | Open<br>Cancel |   |

Figure 2. Selecting firmware file to import

4. Perform an IMx Service restart and a POINT setup download.

SKF @ptitude Observer:

- 1. Launch SKF @ptitude Observer.
- Import the IMx-0.972.pkg file by clicking the Help → News in Observer menu item.

----

For further assistance, please contact the Technical Support Group by phone at 1-800-523-7514 option 8, or by email at <u>TSG-Americas@skf.com</u>.